## Rev 6/22/2016

SiteManager and LIMS both have the capability to filter samples by contract:

In SM once you have filtered the "Find Sample window to show just the contract you want, select "View Sample" from the Services menu to open the sample.

| 📲 Find Sample | Find Sample Parameters                                                                          |
|---------------|-------------------------------------------------------------------------------------------------|
|               | Find Parameters for the Find Sample Window<br>(Samples must meet all criteria specified below.) |
|               | Geographic Area                                                                                 |
|               | Material Code:                                                                                  |
|               | Producer/Supplier Code:                                                                         |
|               | Contract ID:                                                                                    |
|               |                                                                                                 |
|               | Letter Code:                                                                                    |
|               | OK Parameters Cancel Help                                                                       |
|               |                                                                                                 |

In LIMS, you must click the "Apply" button to before the records will filter. Remember to click "Reset" when you are done.

| File Services Window Help                                      |                   |                 |                                           |  |           |                 |        |  |
|----------------------------------------------------------------|-------------------|-----------------|-------------------------------------------|--|-----------|-----------------|--------|--|
| 🖩 🚔 🖵 🖉 👫 🗢 🕈                                                  |                   |                 |                                           |  |           |                 |        |  |
| Uns Maintain Test Queue                                        |                   |                 |                                           |  |           |                 |        |  |
| C All My Lab Units     C Select a Lab Unit TDOT Contractor Lab |                   |                 | Filter Criteria                           |  |           |                 |        |  |
| Sample ID Contract ID Lab Control<br>Number                    | Lab Ref<br>Number | Test            | Due Date (mm/Luryy)<br>Lab Control Number |  | eportable | Receive<br>Date | Pric   |  |
| jj0277115A1135719 CNjj0277115A11357                            |                   | T27 - Sieve Ana | Lab Ref Number<br>Lab Unit                |  |           |                 | Mediur |  |
|                                                                |                   |                 |                                           |  |           |                 |        |  |

| h |                                                                                                    |                                                                                                    |
|---|----------------------------------------------------------------------------------------------------|----------------------------------------------------------------------------------------------------|
| 1 | uns Navigation Panel                                                                                                    |                                                                                                    |
|   | LIMS System Admin Supervisor Technician Re                                                                                                    | ceive Sample Review Sample View Only                                                                                                    |
|   | View-Only Sample Receive Sample at Receive Sample Sample Receive Sample Receive Sample Sample | ample in Enter Test Review Tests Review Samples                                                                                                    |
| 1 | Information Destination Lab                                                                                                    | n Sample Records                                                                                                    |
|   | Sp                                                                                                    | ecify criteria for opening records:                                                                                                    |
|   | Maintain Test Maintain Lab                                                                                                    | qualities     New Filter   Delete Filter                                                                                                    |
| 1 | Queue Users                                                                                                    |                                                                                                    |
|   |                                                                                                    | Field     Operator     Value     And/Or       Contract ID     Contains     Add Criteria       Control Number     Oegoraphic Area     Delete Criteria       Lab Control Number     Clear All |
|   |                                                                                                    | Open Records Cancel                                                                                                    |

|   |                                                                 | n <b>n</b> - 1     |                       |                   |             |     |                |          |     |        |                 |
|---|-----------------------------------------------------------------|--------------------|-----------------------|-------------------|-------------|-----|----------------|----------|-----|--------|-----------------|
|   | Ľ                                                               | 🔄 Receive Sample a | at Destination Lab    |                   |             |     |                |          |     |        |                 |
| • | Select Sample Location: DEST - TDOT Headquarters/Receiving Dock |                    |                       |                   |             |     | er Criteria    | Contains |     |        |                 |
|   |                                                                 | Sample Received    | Lab Control<br>Number | Sample ID         | Contract ID | Geo | ographic Area* |          | =   | impler | Material Nam    |
|   |                                                                 |                    | CNjj036601558140436   | jj036601558140436 |             | Lab | Control Number |          |     | 4319   | Domestic (Type  |
|   |                                                                 |                    | CNjj02932157D111320   | jj02932157D111320 |             | Lab | ab Ref Number  |          | -   | 2932   | Type A, Grade   |
|   |                                                                 |                    | CNjj04306157D135311   | jj04306157D135311 |             | •   |                | •        |     | 4306   | Domestic (Type  |
|   |                                                                 |                    | CNjj01349157E080130   | jj01349157E080130 |             |     |                | 07/14/15 | ij  | 01349  | Type A, Grade   |
|   |                                                                 |                    | CNjj03193157K063805   | jj03193157K063805 |             |     |                | 07/20/15 | jj( | 03193  | PG 70 22 Asph   |
|   |                                                                 |                    | CNjj03193157K064014   | jj03193157K064014 |             |     |                | 07/20/15 | ij  | 03193  | PG 76 22 Asph   |
| Ε |                                                                 |                    | CNjj010541585090911   | jj010541585090911 |             |     |                | 08/05/15 | jj( | 01054  | Emulsion (Catio |
|   |                                                                 |                    | ourse ourse second    |                   |             |     |                | 00105145 |     | 10.00  | 10 U. CT        |